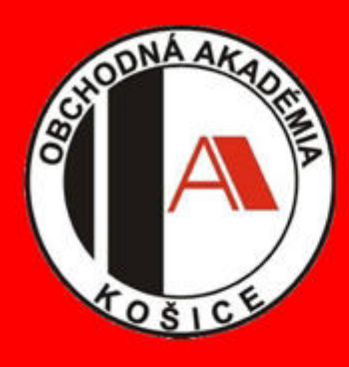

# DOD NA WATSONKE

# KEDY

15. marca 2021 10:00 – 11:00 h 14:00 – 16:00 h

## AKO

# **Online cez MS TEAMS**

Informácie Vám poskytnú a na Vaše otázky budú odpovedať

Ing. Peter Országh - riaditeľ školy RNDr. Mária Javnická - zástupkyňa RŠ Ing. Richard Hritz - zástupca RŠ

## WWW.OAKE.SK

ZÍSKATE Informácie o študijných odboroch

6317 M OBCHODNÁ AKADÉMIA denné 4-ročné štúdium

6330 K BANKOVÝ PRACOVNÍK duálne vzdelávanie denné 4-ročné Štúdium

6317 M 74 OBCHODNÁ AKADÉMIA bilingválne denné 5 -ročné štúdium

## Informácie ku DOD

Deň otvorených dverí na Watsonke sa uskutoční 15. 03. 2021. Realizácia bude na platforme MS Teams, preto Vás prosíme, aby ste sa na DOD zaregistrovali

do 14. 03. 2021 do 24:00 h na: https://forms.gle/zdM7kQj2fVwTViSS9

Po zadaní Vašej emailovej adresy **Vám pošleme link na pripojenie**. Stačí už len kliknúť, pripojiť sa a sledovať.

Vaše otázky môžete už teraz posielať na adresu:

### oake@oake.sk

Počas prenosu budeme na nich odpovedať a zároveň sa môžete pri online prenose pýtať na to, čo Vás zaujíma. Dozviete sa:

- o našej škole,
- o štúdiu a o študijných odboroch,
- o aktivitách ktoré prebiehajú a ktoré pripravujeme

aké sú naše ciele

a všetky ostatné, ktoré Vás budú zaujímať.

Na stretnutie s Vami sa teší Ing. Peter Országh, riaditeľ školy a vedenie školy.

#### Prihlásenie do Teams: → cez Outlook konto:

- 1. Do mailovej schránky Vám po priradení do tímu príde informačný mail, cez ktorý sa budete môcť v určených časových úsekoch na DOD pripojiť do tímu DOD Watsonova 61 Košice
- 2. Po kliknutí na "Otvoriť aplikáciu Microsoft Teams" sa vám zobrazí voľba medzi otvorením cez web alebo počítačovú aplikáciu
- 3. V prípade, že sa prihlásite cez počítačovú aplikáciu a nebude sa Vám priamo zobrazovať tím, tak by sa Vám malo zobrazovať v pravom hornom rohu naľavo od Vašej používateľskej ikonky možnosť prepnúť si organizáciu budete tam mať napísaný názov vašej príslušnej organizácie. Je potrebné na to kliknúť a zvoliť si organizáciu "Obchodná akadémia(hosť)".
- 4. Následne si už vyberiete tím DOD Watsonova 61 Košice
- 5. Kliknete na pripojenie do schôdze.

#### → cez iné ako Outlookové konto (napr. gmail):

- 1. Do mailovej schránky Vám po priradení do tímu príde informačný mail, cez ktorý sa budete môcť v určených časových úsekoch na DOD pripojiť do tímu DOD Watsonova 61 Košice
- 2. Po kliknutí na "Otvoriť aplikáciu Microsoft Teams" Vám vyskočí kolónka, kde musíte zadať svoj mail, ktorý ste uviedli pri prihlasovaní sa do formulára
- 3. Vytvorte si heslo, prípadne si zvoľte pod akým menom sa budete zobrazovať na DOD
- 4. Do mailu Vám príde overovací kód, ktorý zadáte a dáte dokončiť
- 5. Počkajte, kým sa Vám nastaví Vaše konto
- 6. Potom sa Vám zobrazí voľba:
  - a) chcete otvoriť cez Web
  - b) chcete otvoriť cez aplikáciu počítača.

Prosíme o pripojenie 30 minút pred začatím DOD, pre prípadne možné technické problémy.